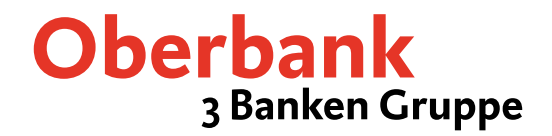

# MultiCash Version 3.20

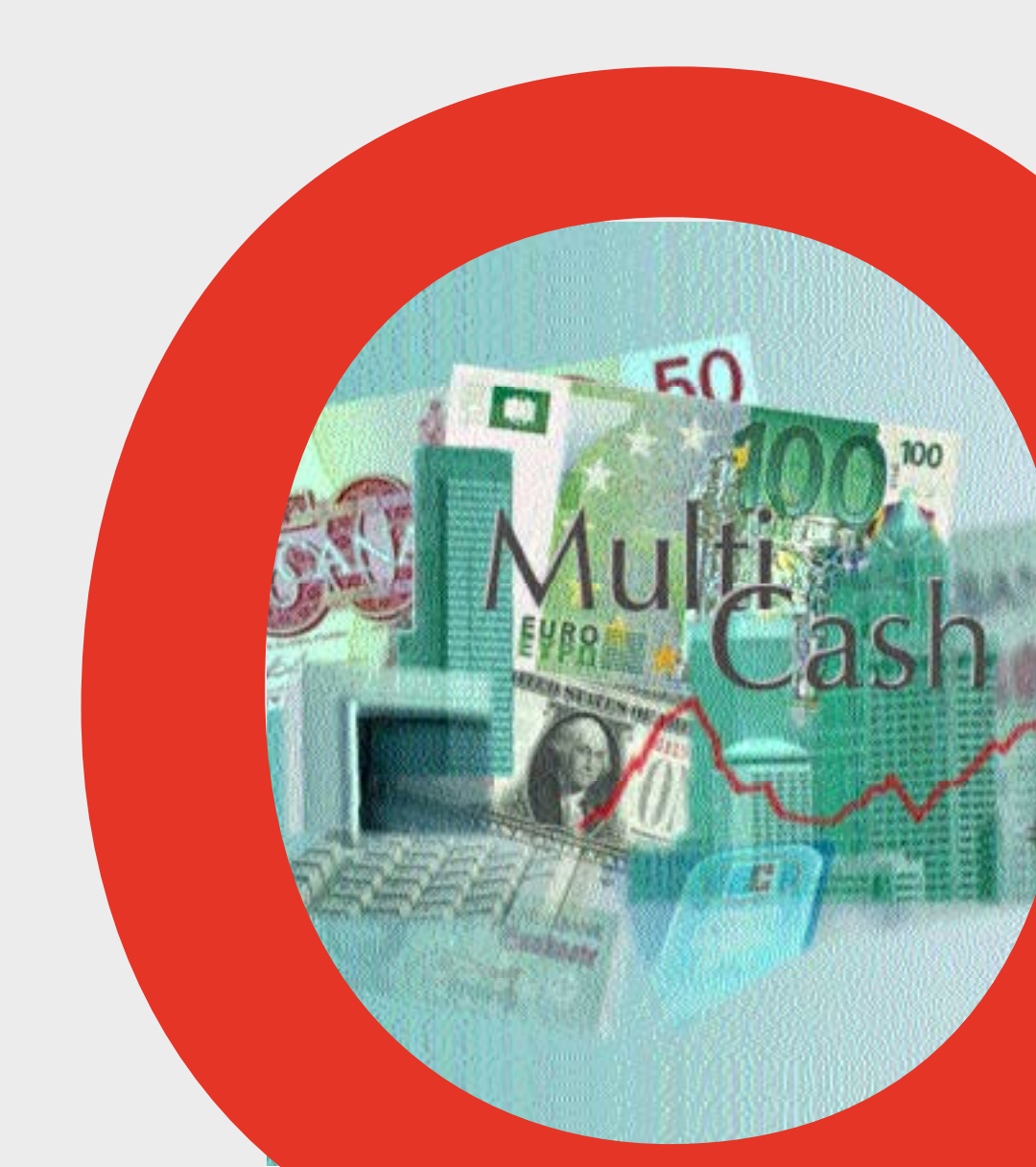

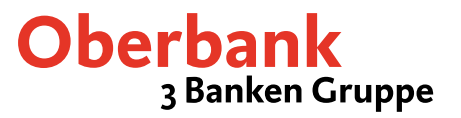

#### Willkommen bei der MultiCash Version 3,20!

Vielen Dank, dass Sie sich für das MultiCash - Programm entschieden haben.

Auf den nächsten Seiten möchten wir Ihnen einige Tipps und Informationen geben, wie Sie mit dem MultiCash schnell, sicher und bequem Ihre Banktransaktionen durchführen können.

| Fragen – Probleme – Anregungen:     |                                                                                                    |
|-------------------------------------|----------------------------------------------------------------------------------------------------|
| Kunden-Hotline – OMIKRON Ungarn     | + <b>36 1 2373040</b> (in ungarischer und englischer Sprache)<br>Montag bis Freitag, 9:00 bis 17:00 Uhr                                          |
| Oberbank Electronic Banking Hotline | <b>+ 43 (0) 732 / 7802-2128</b> (in deutscher und englischer Sprache)<br>Montag bis Freitag, 8:00 bis 17:00 Uhr<br>Mail: <u>elba@oberbank.at</u> |

#### Was Sie alles mit MultiCash machen können:

#### Einstiegsmaske

| Auswertungen: Seite 3 | Zahlungsverkehr: Seiten 4 - 14                                    |
|-----------------------|-------------------------------------------------------------------|
| Kontoauszüge          | Deutscher In- und Auslandszahlungsverkehr                         |
| Umsätze               | Österreichischer In- und Auslandszahlungsverkehr                  |
| Valutasalden          | Tschechischer In- und<br>Auslandszahlungsverkehr                  |
|                       | Aušlandszahlungsverkehr                                           |
|                       | Kommunikation: Seiten 15-16                                       |
|                       | Informationen von Banken<br>abholen (Kontoauszüge)                |
|                       | DFÜ-Favorit<br>Übernahme von genormten<br>Zahlungsverkehrsdateien |
| A - Dorm -            | Dateimanager<br>(Unterschrift und Versand)                        |

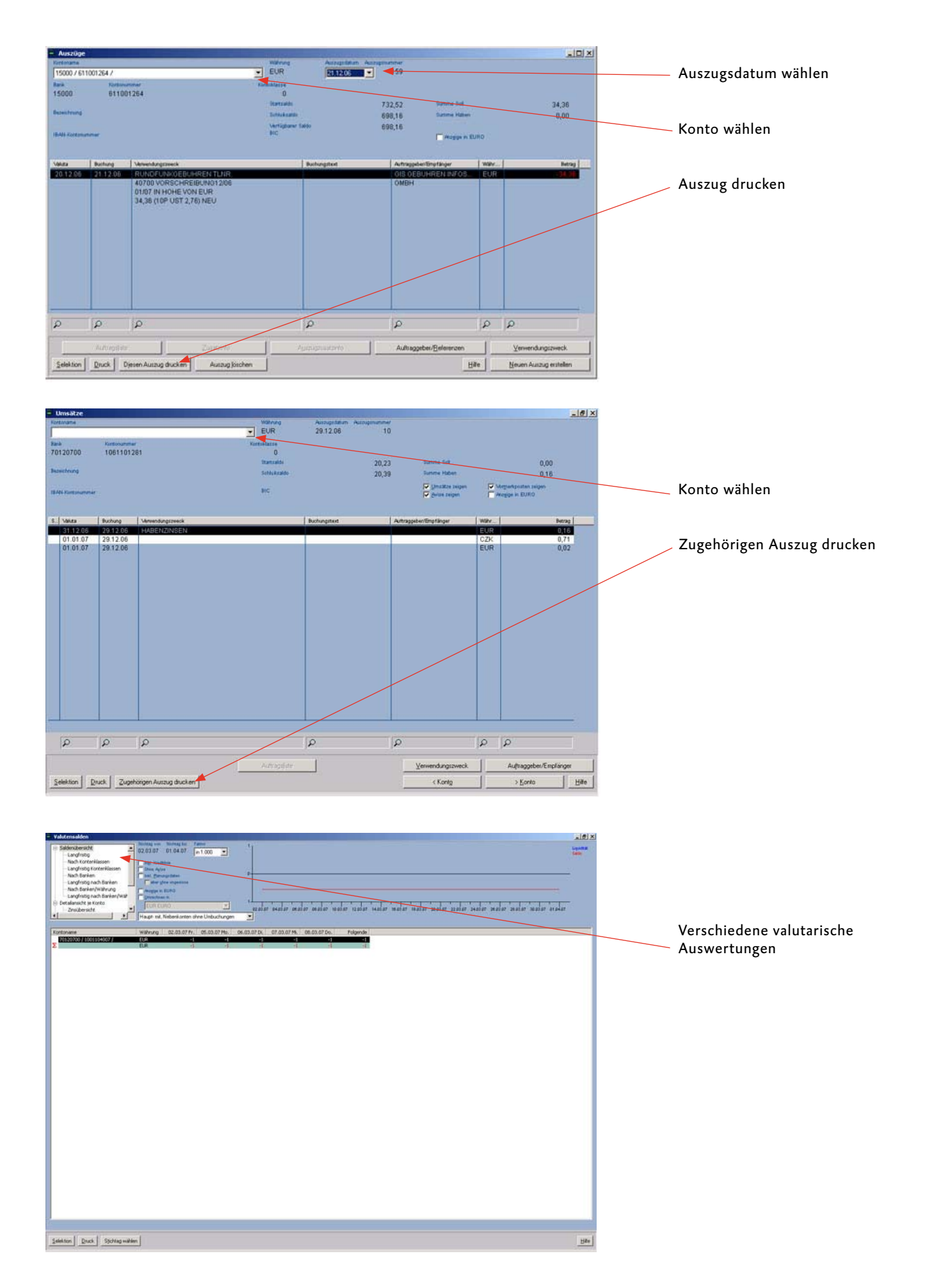

### In- und Auslandszahlungsverkehr (DE und AT)

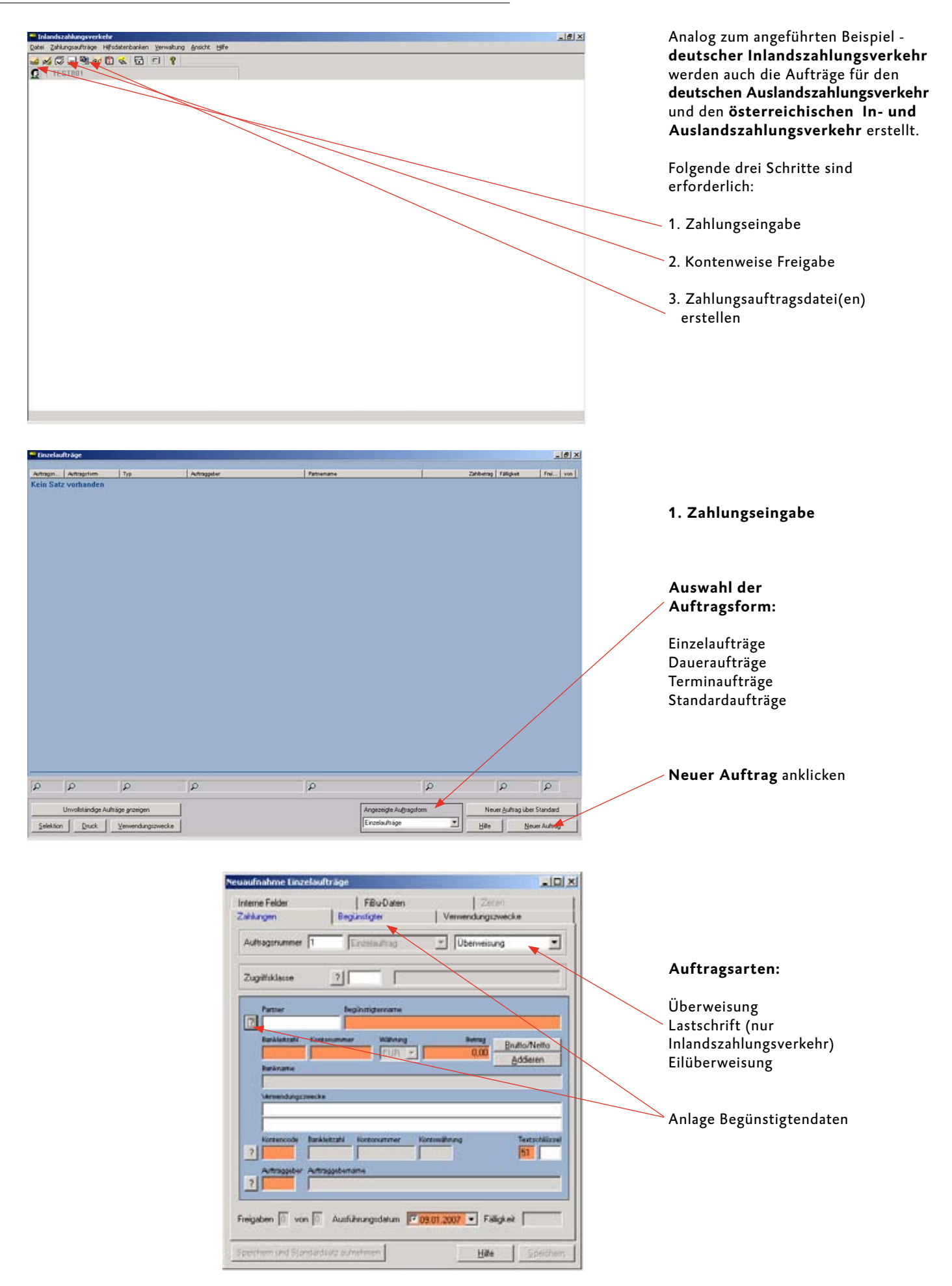

## In- und Auslandszahlungsverkehr (DE und AT)

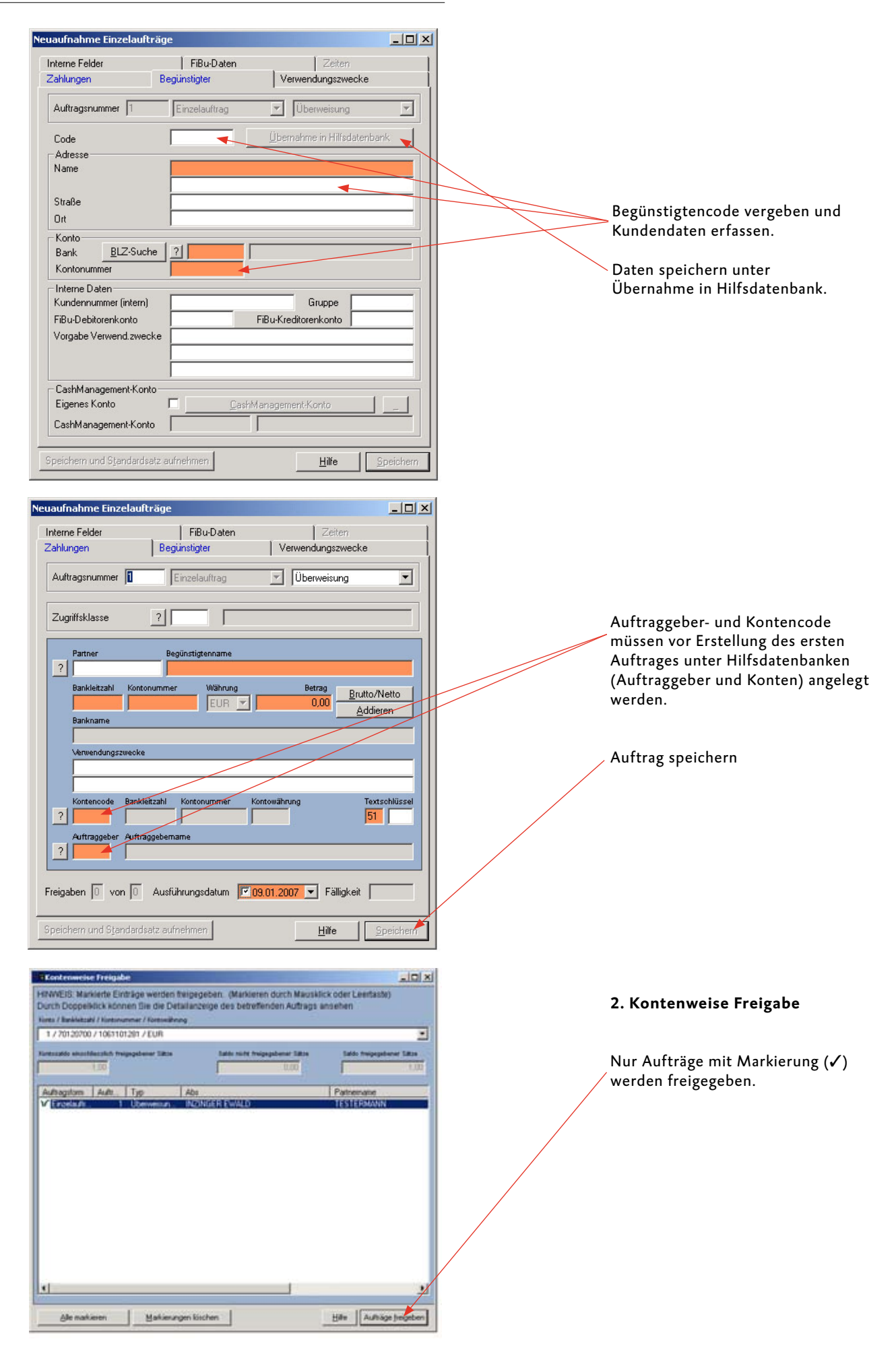

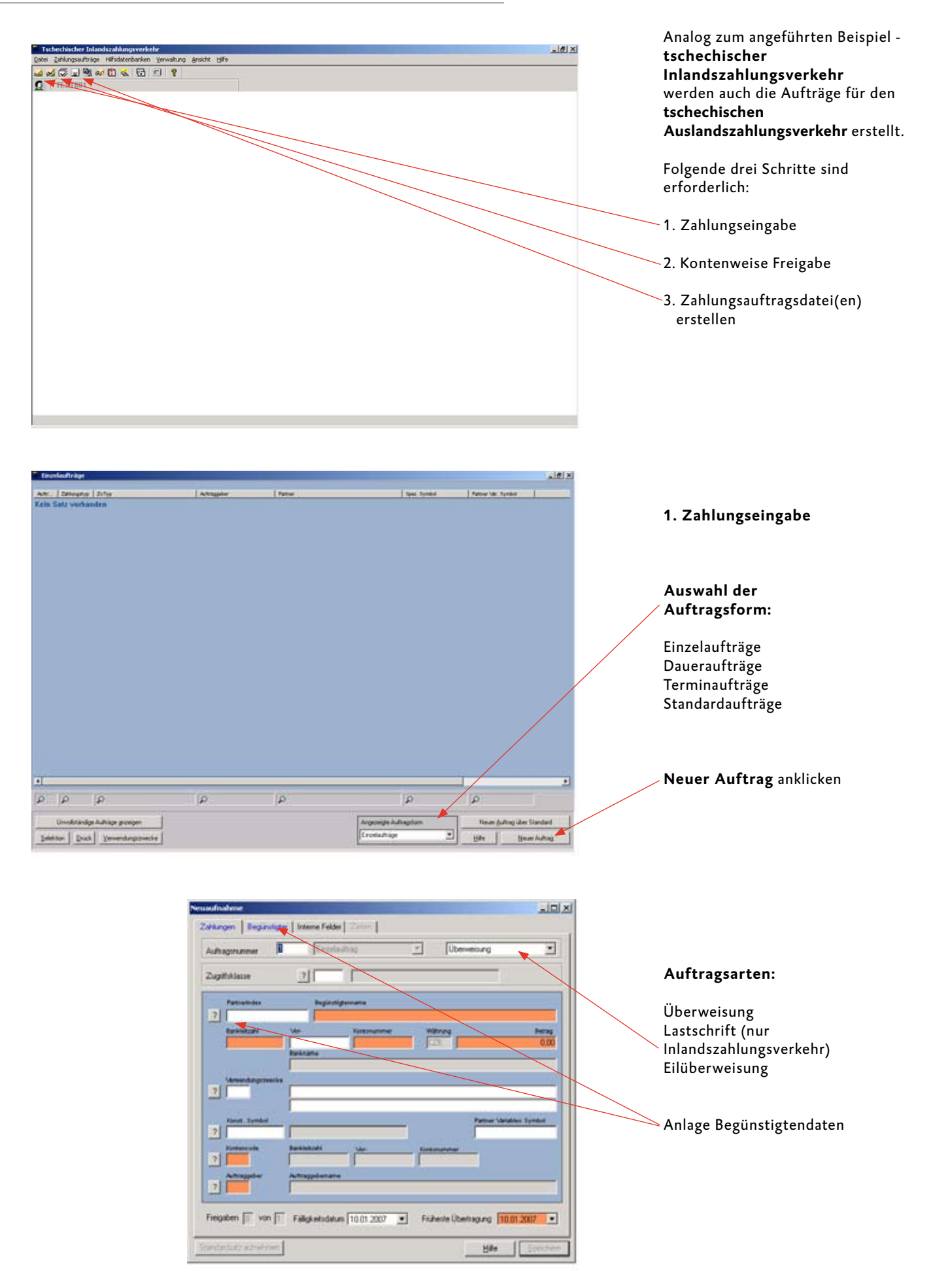

| Neuaufnahme                  |                                                                         |                                                                   | x |                                                                    |
|------------------------------|-------------------------------------------------------------------------|-------------------------------------------------------------------|---|--------------------------------------------------------------------|
| Zahkungen Begünst            | ligter   Interne Felder   Zaitan                                        |                                                                   | 1 |                                                                    |
| Aufhagimunner                | T Frontestag                                                            | T Diamaining T                                                    |   |                                                                    |
| Code                         |                                                                         | (Ihernahme in Hitzdaherbard                                       |   |                                                                    |
| Adesse                       |                                                                         |                                                                   |   |                                                                    |
| - Turne                      |                                                                         |                                                                   |   |                                                                    |
| Stabe                        |                                                                         |                                                                   |   | Begünstigtencode vergeben und                                      |
| UN                           | 4                                                                       |                                                                   |   | Kundendaten erfassen.                                              |
| Kanto                        |                                                                         |                                                                   |   | Datan chaicharn untar                                              |
| Bank                         | 2                                                                       | 1 million                                                         |   | Übernahme in Hilfsdatenbank                                        |
|                              |                                                                         |                                                                   |   |                                                                    |
| Kontonummer                  |                                                                         | Spezifisches Symbol                                               |   |                                                                    |
| Eszekhnung<br>               |                                                                         |                                                                   |   |                                                                    |
| Eigenes Konto                | F                                                                       |                                                                   |   |                                                                    |
|                              |                                                                         |                                                                   |   |                                                                    |
| 12                           |                                                                         |                                                                   |   |                                                                    |
| Elandardialz autorim         |                                                                         | Bite                                                              |   |                                                                    |
|                              |                                                                         |                                                                   |   |                                                                    |
| Neuaufnahme                  |                                                                         |                                                                   | × |                                                                    |
| Zahlungen Begüns             | stigter   Interne Felder   Zeten                                        |                                                                   | 1 |                                                                    |
| Auftragsnummer               | Einzelauftrag                                                           | Überweisung                                                       |   |                                                                    |
| Zugriffsklasse               | ?                                                                       |                                                                   |   |                                                                    |
| Partnerindex                 | Begünstigtenname                                                        |                                                                   |   |                                                                    |
| 2                            |                                                                         |                                                                   |   |                                                                    |
| Bankleitzahl                 | Vor- Koreonummer                                                        | Wahrung Betrag<br>0,00                                            |   | Auftraggeber- und Kontencode                                       |
|                              | Bankname                                                                |                                                                   |   | müssen vor Erstellung des ersten                                   |
| Verwendungszwe               | ecke                                                                    |                                                                   |   | Auttrages unter Hilfsdatenbanken Auftraggeber und Konten) angelegt |
|                              |                                                                         |                                                                   |   | werden.                                                            |
| Konst. Symbol                | _                                                                       | Partner Mariables Symbol                                          |   |                                                                    |
| Kontencode                   | Bankleitzahl Vor-                                                       | Kontonummer                                                       |   |                                                                    |
| ? Auttraggeber               | Auftraggebername                                                        |                                                                   |   | Auftrag speichern                                                  |
| 2                            |                                                                         |                                                                   |   |                                                                    |
| Freigaben 🕕 von              | Fälligkeitsdatum 10.01.2007                                             | Früheste Übertragung 10.01.2007                                   |   |                                                                    |
|                              | 1                                                                       |                                                                   |   |                                                                    |
| Sjandardsatz aufnehm         | ien                                                                     | <u>Hille</u> Speichers                                            |   |                                                                    |
|                              |                                                                         |                                                                   |   |                                                                    |
| Kontenweise Freig            | abe                                                                     |                                                                   | × |                                                                    |
| HINWEIS: Markierte E         | inträge werden freigegeben. (Mark<br>nnen Sie die Detailanzeige des bet | eren durch Mausklick oder Leertaste)<br>effenden Auftrans ansehen |   |                                                                    |
| Konto / Bankleitzahl / Konto | nummer                                                                  |                                                                   |   |                                                                    |
| 27 8040 / 70714000           | ing Salda side                                                          | frainanahanar Sittea Stildo frainanahanar Sittea                  |   |                                                                    |
| 0,10                         |                                                                         | 0.00 0.10                                                         |   | 2 Kontenweise Freigabe                                             |
| Zahlu Aultr Au               | <i>i</i> traggeber                                                      | Partner                                                           |   | 2. Kontenweise Treigabe                                            |
| V Ein 1 M4                   | AX MUSTERMANN                                                           | PIRNER                                                            |   |                                                                    |
|                              |                                                                         |                                                                   |   | Nur Aufträge mit Markierung (🗸 )                                   |
|                              |                                                                         |                                                                   |   | werden freigegeben.                                                |
|                              |                                                                         |                                                                   |   |                                                                    |
|                              |                                                                         |                                                                   |   |                                                                    |
|                              |                                                                         |                                                                   |   |                                                                    |
|                              |                                                                         |                                                                   |   |                                                                    |
|                              |                                                                         |                                                                   |   |                                                                    |
| 4                            |                                                                         |                                                                   |   |                                                                    |
| Alle markieren               | <u>M</u> arkierungen föschen                                            | Hilfe Aufträge freigeb                                            | 1 |                                                                    |
|                              |                                                                         |                                                                   |   |                                                                    |

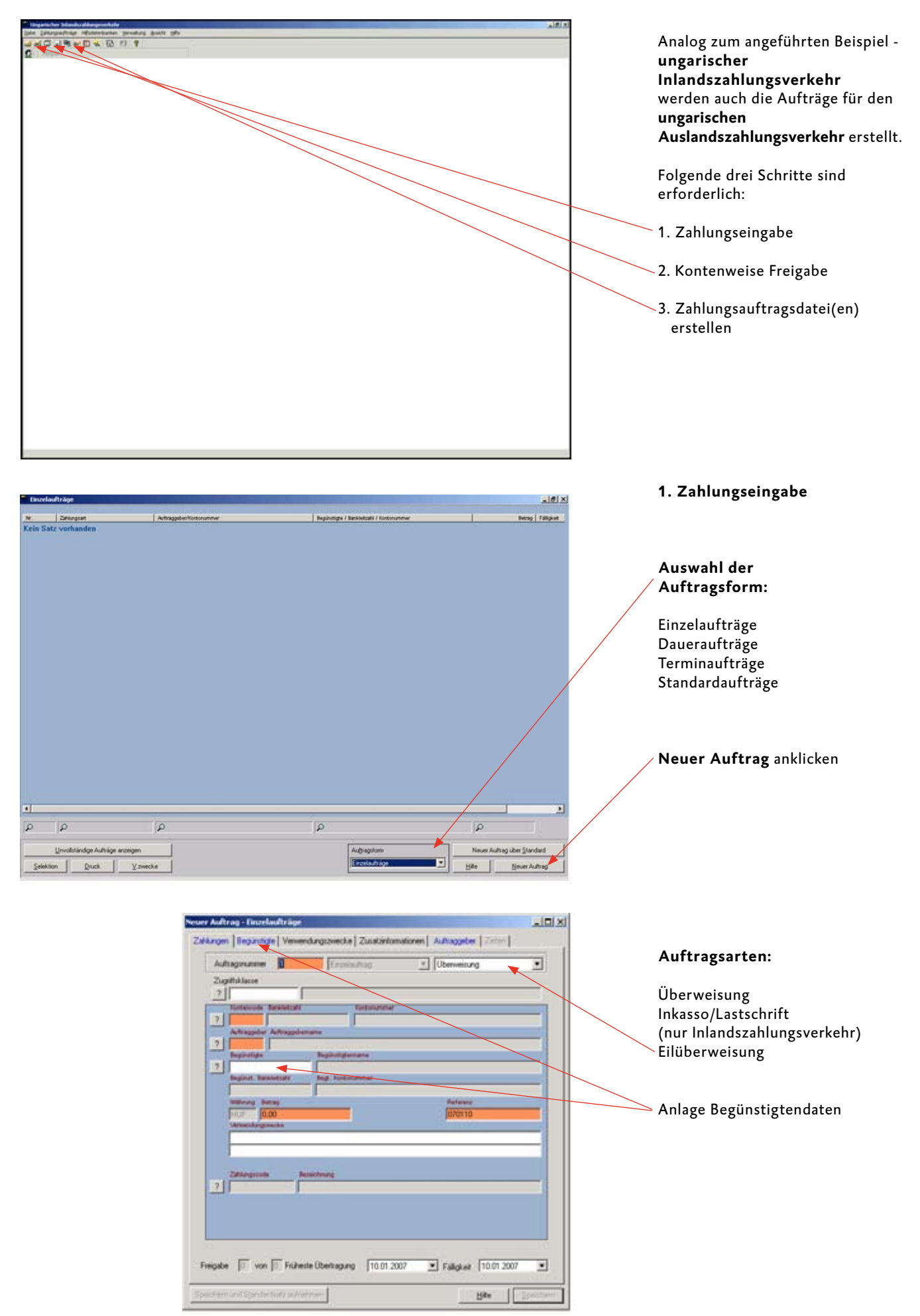

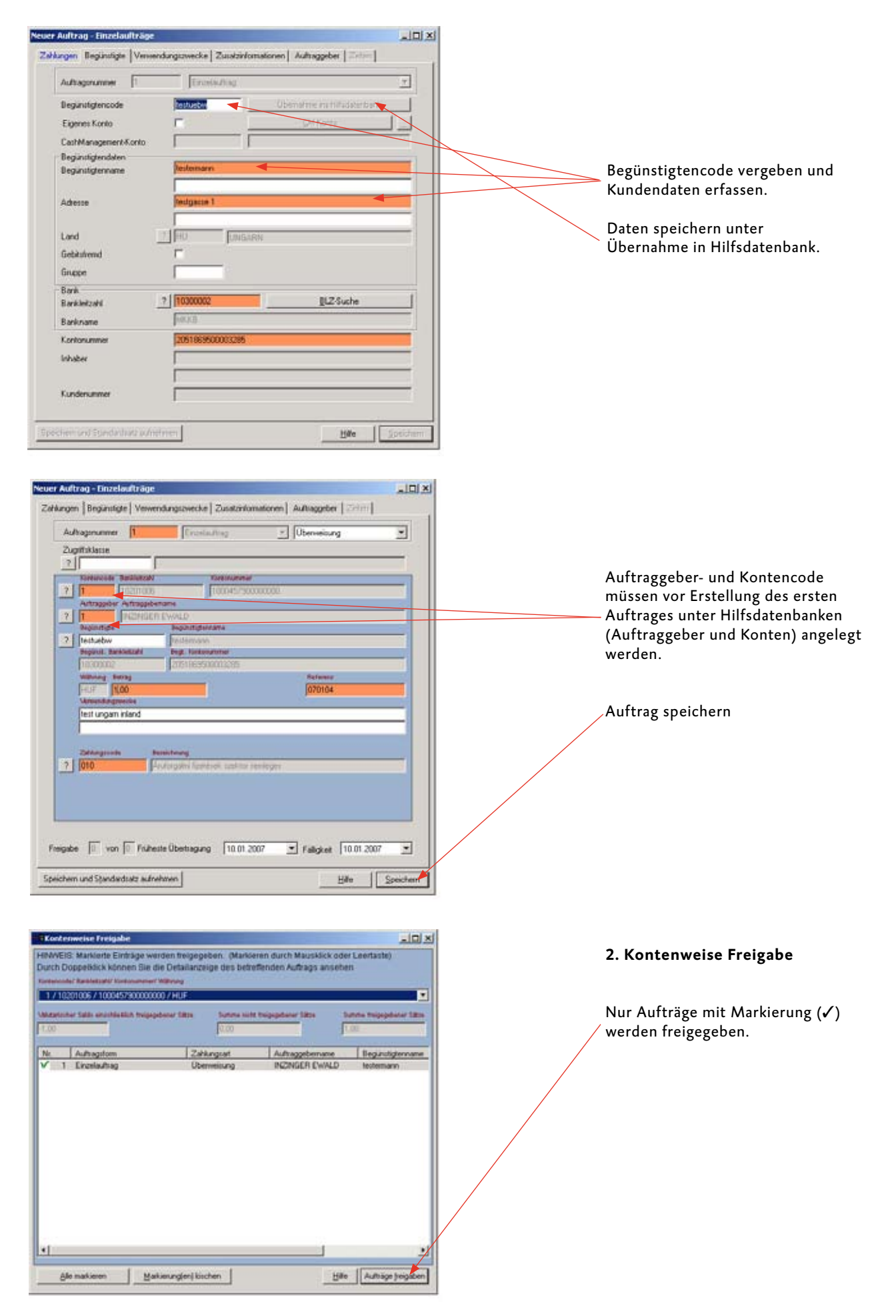

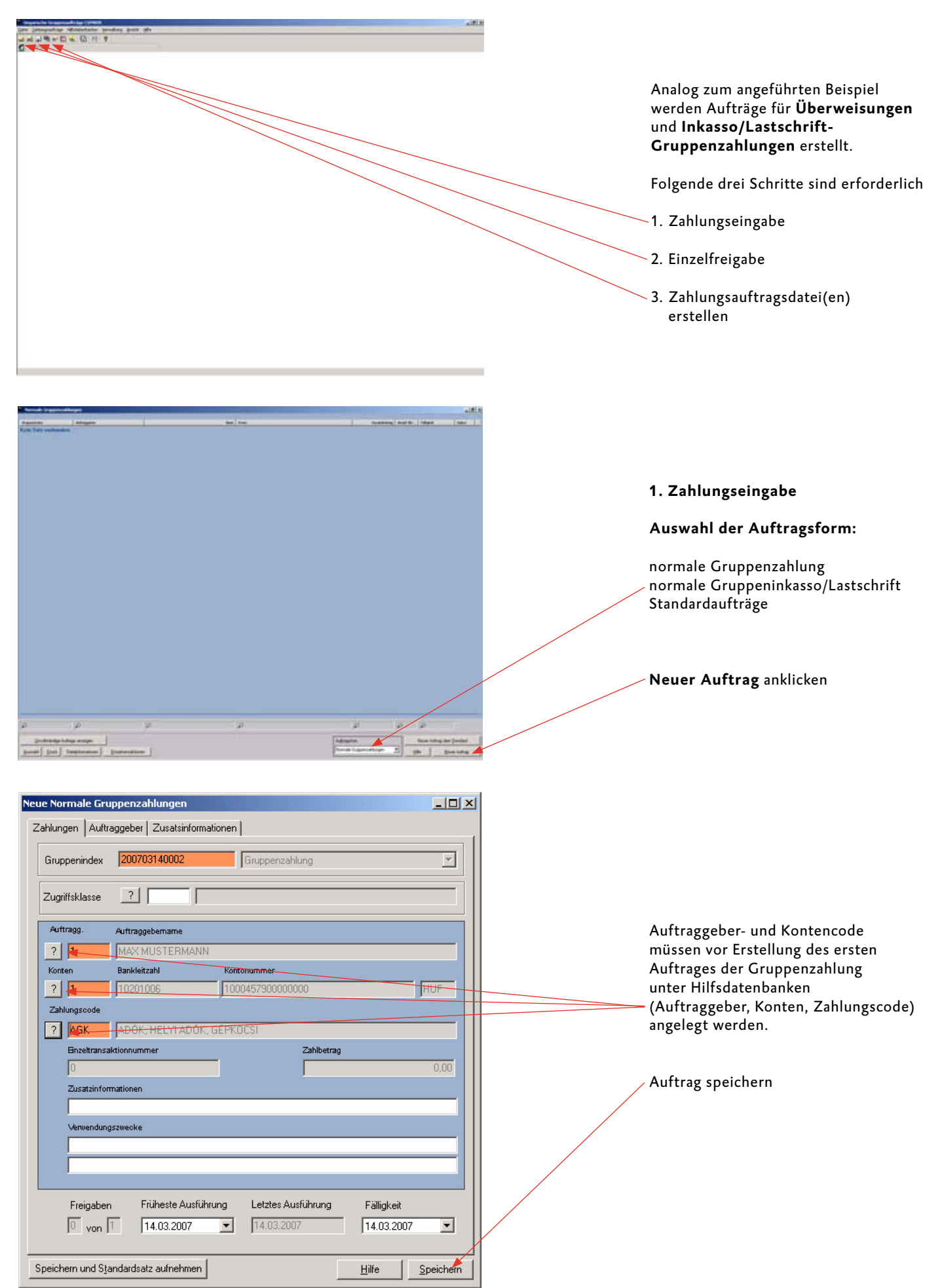

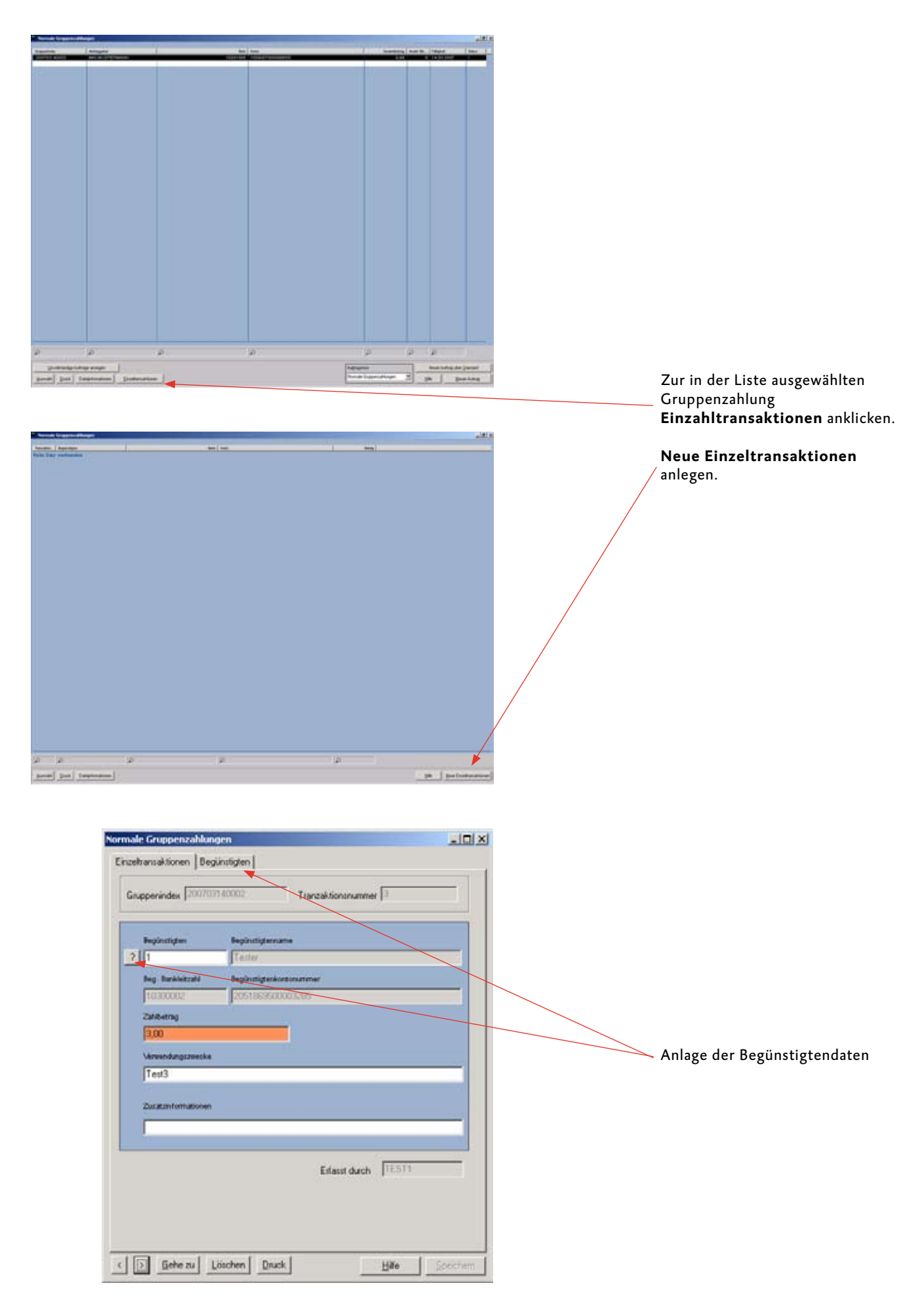

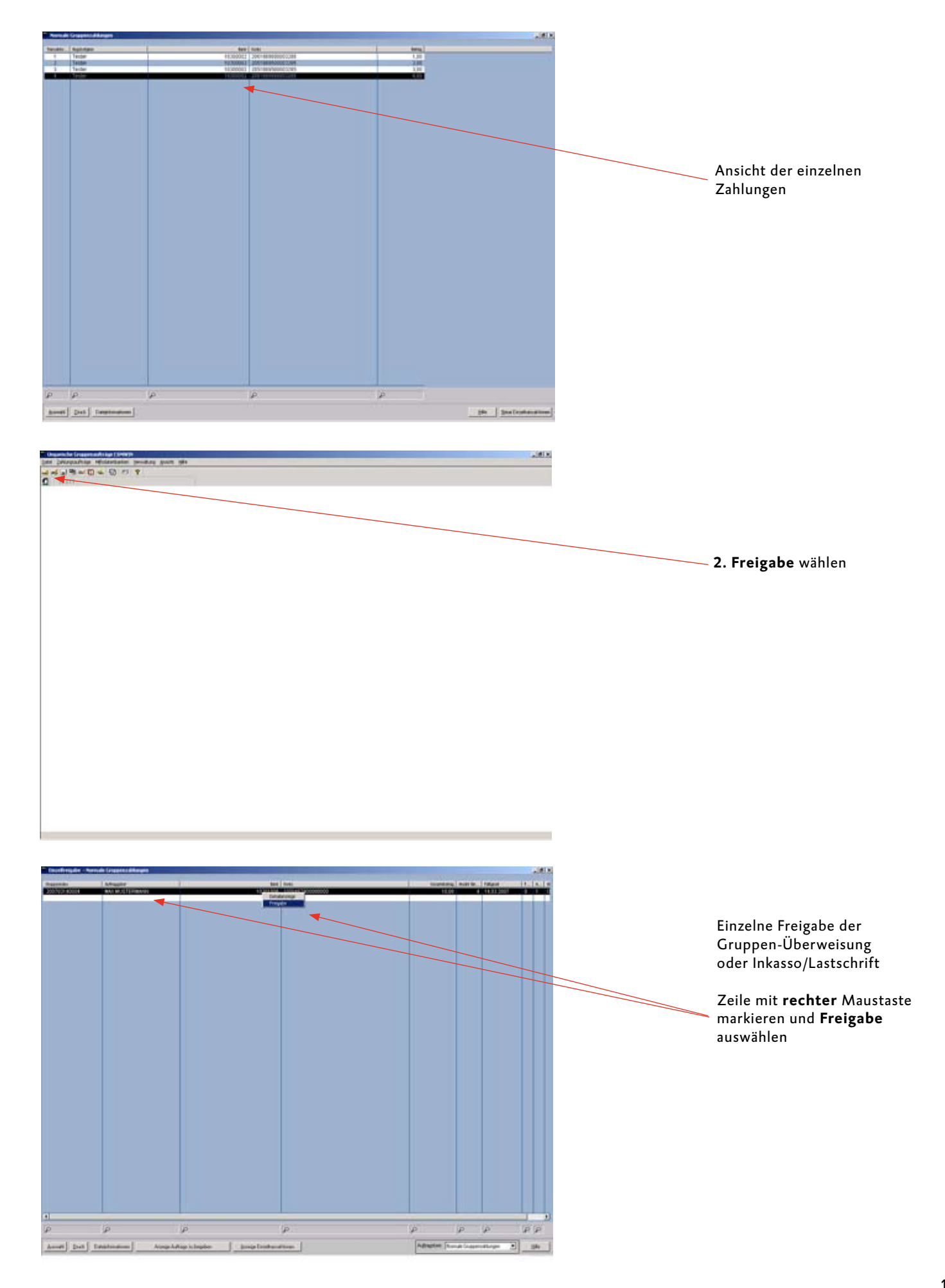

| Bis Eurohühungsternin                                                   | PT10.01.2007        | 2 |
|-------------------------------------------------------------------------|---------------------|---|
| Autospityp                                                              | Alle                |   |
| Didrungbegilt                                                           | 21                  |   |
|                                                                         |                     |   |
| Didung-begillesinunge                                                   | n.                  |   |
| Didningsbegiltergierunge                                                | •                   |   |
| Didrung begillergiersunge                                               | n<br>I Complet      |   |
| Didrungsbegiltergänzinge<br>fuzihle ausbucken<br>Beghittettel ausbucken | f carplet           | 3 |
| Didrungsbegifferginsunge<br>fussiste ausducken<br>Begistettel ausducken | f.ooplet<br>Existen | 2 |

# 3. Zahlungsauftrags-datei(en) erstellen

Auftragsart "Alle" wählen.

| 29 <b>B</b> | Aufträge, d                   | ie versendet v                         | verden kön                       | nen                                |                                                         |                        |                                 |                                                            |
|-------------|-------------------------------|----------------------------------------|----------------------------------|------------------------------------|---------------------------------------------------------|------------------------|---------------------------------|------------------------------------------------------------|
| H<br>D      | INWEIS: Mark<br>urch Doppelki | kierte Aufträge we<br>ick können Sie d | erden in Date<br>lie Detailansie | ii(en) eingeste<br>cht des betrefi | illt (Markieren durch Mausi<br>fenden Auftrags ansehen. | klick oder Leertaste). |                                 |                                                            |
|             | Bankleitzahl                  | Kontonummer                            | Fälligkeit                       | Währu                              | Betrag                                                  | Partner:               |                                 |                                                            |
| Ĩ           | 70120700                      | 1061101281                             | 10.01.07                         | EUR                                | 1,00                                                    | SEISER                 |                                 | Für alle angezeigten Aufträge<br>wird eine Datei erstellt. |
| Ľ           |                               |                                        |                                  |                                    |                                                         |                        |                                 |                                                            |
| L           | <u>A</u> lle mark             | tieren <u>I</u>                        | <u>M</u> arkierunger             | n löschen                          |                                                         | <u>H</u> ilfe Date     | eien <u>e</u> rstell <b>e</b> n |                                                            |

| 2 | B Dateien, die versendet                | werden könne                     | n (Ordnungsbegriff Da      | teiManager: IZV20693) |               |                   |
|---|-----------------------------------------|----------------------------------|----------------------------|-----------------------|---------------|-------------------|
|   | HINWEIS: Durch Doppelklick              | können Sie den                   | Inhalt der betreffenden Da | tei ansehen.          |               |                   |
|   | Zahlungsauftragsdateien                 | Bankleitzahl                     | Bankparameter (BPD)        |                       | Sessi         |                   |
|   | 2 aniungsaurragsoateien<br>07011001.IZV | <u>5 ankietizani</u><br>70120700 | OBERBANK AG                |                       | Jessi<br>IZV  | Dateien versenden |
|   |                                         |                                  | <u>H</u> ill               | fe Dateien zum ⊻ersan | d vorbereiten |                   |

# In- und Auslandszahlungsverkehr (AT/DE/CZ/HU)

| a Dateien versenden                                                                                                    | <u>_O×</u>                              | DFÜ-Passwort des angemeldeten<br>Benutzers                                                                                                    |
|----------------------------------------------------------------------------------------------------|-----------------------------------------|----------------------------------------------------------------------------------------------------|
| DFÜ-Passwort                                                                                                    | ××                                      | Datei ist für elektronische<br>Unterschrift vorgesehen.                                                                                                    |
| mit elektronischer Unterschrift<br>Unterschrift separat verschicken<br>Dateien direkt unterschreiben<br>EU-Benutzer T<br>EU-Passwort<br>Dateien verschlüsseln<br>Dateien komprimieren<br>DetU sofort ausführen<br>Auf Rechner Eigener | EST801                                  | Datei(en) direkt unterschreiben<br>nur durch einen Benutzer mit<br>Berechtigungstyp E, A und B.<br>DFÜ sofort ausführen nur dann<br>anklicken, wenn die elektronische<br>Unterschrift sofort geleistet wird.<br>Falls die Datei nicht direkt unter-<br>schrieben wird, muß die Unterschrift<br>im Dateimanager erfolgen (Seite 8). |
| Datei unte<br>Bitte das E                                                                                                    | rschreiben X<br>EU-Medium einlegen      | Falls im Datei(en)-Fenster<br>versenden EU-Benutzer und<br>EU-Passwort eingetragen wurden,<br>erscheint das Fenster: Datei<br>unterschreiben.<br>Mit OK bestätigen                                                                                                    |
| Mochten Sie sofort eine v                                                                                                    | votere Unterschrift eintragen ?<br>Bein | Nach der ersten Unterschrift<br>werden Sie gefragt, ob noch<br>eine weitere Unterschrift ein-<br>getragen werden soll:<br><b>NEIN</b> drücken, wenn erster<br>Benutzer Berechtigungstyp<br>" <b>E</b> " hat.                                                                                                    |
|                                                                                                    |                                         | JA drücken, wenn erster<br>Benutzer Berechtigungstyp<br>"A oder B" hat.                                                                                                    |

| Im Anzeigebere<br>Unterschriften 1<br>angezeigt.                                                                     | ich werden geleistete<br>mit Datum und Uhrzeit                                                                                                    | Durch M<br>übertrag<br>ausgesch                                                                                 | arkieren werden er<br>ene Dateien von de<br>Ilossen.                                                                    | folgreich<br>er Anzeige                               |                                                                                   |
|----------------------------------------------------------------------------------------------------|----------------------------------------------------------------------------------------------------|----------------------------------------------------------------------------------------------------|----------------------------------------------------------------------------------------------------|-------------------------------------------------------|-----------------------------------------------------------------------------------|
| Dater-Manager Usensterien TEST801     O4.01                                                                          | 07 12 41<br>Allgerneine Inf<br>Awaid Beinber<br>Som<br>Typ Vak<br>Könneisung 04.<br>192                                                                                                    | nmotionen zur Datei Gi Mi<br>Interes Gesant<br>I meninformationen zu den<br>11.2007 I<br>00 6110<br>INIGEREWALD | EASH320\ATIWIN\07010401.A<br>mrail Zahangen Wahneng<br>1 EUR<br>antholitonen Zahlungen<br>4 Wahneng<br>EUR<br>00001/EUR | Ling X<br>Stensor Zaklangen<br>3.00<br>Retrag<br>3.00 | Durch Markieren werden nur<br>die mit einer EU zu versehenen<br>Dateien angezeigt |
| Alle anorigen                                                                                                    | Destans<br>C.L. NUZZWINIUR011002.UN0<br>C.L. NUZZWINIUR011002.UN0<br>C.L. NUZZWINIUR011001.UN0<br>C.L. NUZZWINIUR011001.UN0<br>C.L. NUZZWINIUR01001.000<br>E.L. NUZZWINIUR0100.001<br>E.L. NUZZWINIUR0100.001<br>C.L. NUZZWINIUR0100.001<br>C.L. NUZZWINIUR0100.001<br>C.L. NUZZWINIUR0100.001<br>C.L. NUZZWINIUR0100.001<br>C.L. NUZZWINIUR0100.001<br>C.L. NUZZWINIUR0100.001<br>C.L. NUZZWINIUR0100.001<br>C.L. NUZZWINIUR011002.UN0<br>C.L. NUZZWINIUR011002.UN0<br>C.L. NUZZWINIUR0100.000<br>C.L. NUZZWINIUR0100.000<br>C.L. NUZZWINIUR0100.000<br>C.L. NUZZWINIUR0100.000<br>C.L. NUZZWINIUR0100.000<br>C.L. NUZZWINIUR0100.000<br>C.L. NUZZWINIUR0100.000<br>C.L. NUZZWINIUR0100.000<br>C.L. NUZZWINIUR0100.000<br>C.L. NUZZWINIUR0100.000<br>C.L. NUZZWINIUR0100.000<br>C.L. NUZZWINIUR000.000<br>C.L. NUZZWINIUR000.000<br>C.L. NUZWINIUR0000.000<br>C.L. NUZWINIUR000000000000000000000000000000 | Beriname<br>OBHSPDT<br>OBHSPDT<br>OBHSPD                                                                        |                                                                                                    | 년<br>1908 年<br>1915<br>1915                           |                                                                                   |
| U 4020 EU-Protong OK<br>U 4010 EU-Protong OK<br>U 4000 EU-Protong OK<br>H 4010 EU-Protong OK<br>A 4000 EU-Protong OK | C.S. NACOMINIANS DATA<br>C.S. MACOMINIANS DATA<br>C.S. MACOMINIANS DATA<br>C.S. MACOMINIANS DATA<br>C.S. MACOMINIANS<br>DATA<br>C.S. MACOMINIANS<br>DATA<br>C.S. MACOMINIANS<br>DATA<br>C.S. MACOMINIANS<br>DATA<br>C.S. MACOMINIANS<br>DATA<br>C.S. MACOMINIANS<br>DATA<br>DATA<br>C.S. MACOMINIANS<br>DATA<br>DATA<br>DATA<br>DATA<br>DATA<br>DATA<br>DATA<br>DAT                                                                                                    | Сенарот<br>Сенарот<br>Сенарот<br>Сенарот<br>Сенарот<br>Сенарот                                                  |                                                                                                    | HL<br>HL<br>EL<br>EU                                  | Eine bereits erteilte EU wieder<br>zurücknehmen.                                  |
| Altray guid trick     Alle falligen Au     Selekton     Quick                                                        | Alisa antižee                                                                                                    | Datesranige                                                                                                    | Unterschill Biolen · · · · · · · · · · · · · · · · · · ·                                                                | Stränicheben                                          | Eine Datei unterschreiben                                                         |
| In der Datensatz<br>mit Auftragstyp<br>Zusätzlich wird                                                               | zliste sind die einzelnen<br>und Auftragsnummer a<br>der Status (z.B. Wartet                                                                                                    | Einträge<br>ufgelistet.<br>auf DFÜ                                                                              | Den Versand alle<br>Auftragsdateien                                                                                     | er DFÜ-<br>starten.                                   | Anzeigen des vollständigen<br>Dateiinhaltes                                       |

(EU), OK, fehlerhaft, abgelehnt, gelöscht, EU-Prüfung OK, EU fehlerhaft angezeigt.

#### Auftragsarten die von der Oberbank derzeit unterstützt werden:

- ATF Österreichischer Auslandszahlungsverkehr Format Edifact/V3
- ATQ Österreichischer Auslandszahlungsverkehr eilig Format Edifact/V3
- ATU Österreichischer Inlandszahlungsverkehr eilig Format Edifact/V3
- ATZ Österreichischer Inlandszahlungsverkehr Format Edifact/V3
- ATL Österreichischer Lastschriften Format Edifact/V3
- ATP Österreicher Einzugsermächtigung Format Edifact/V3
- ATB Österreichischer Retourdatenträger Format V3
- ATR Österreichischer Retourdatenträger Format V2
- FTB Beliebige Datei senden/abholen
- FTD Freie Textdatei 7Bit Code senden/abholen
- AZV Deutscher Auslandszahlungsverkehr Format DTAZV
- DTE Deutscher Inlandszahlungsverkehr eilig Format DTAUS
- IZG Deutscher Inlandszahlungsverkehr Gutschrift Format DTAUS
- IZL Deutscher Inlandszahlungsverkehr Lastchrift Format DTAUS
- CFD Tschechischer Inlandszahlungsverkehr Format CERTIS
- CFA Tschechischer Auslandszahlungsverkehr Format CERTIS
- CFU Tschechischer Inlandszahlungsverkehr eilig Format CERTIS
- UNG Ungarischer Inlandszahlungsverkehr
- HUA Ungarischer Auslandszahlungsverkehr
- CSA Gruppenzahlung Gutschriften
- CSB Gruppenzahlung Inkasso (Lastschriften)

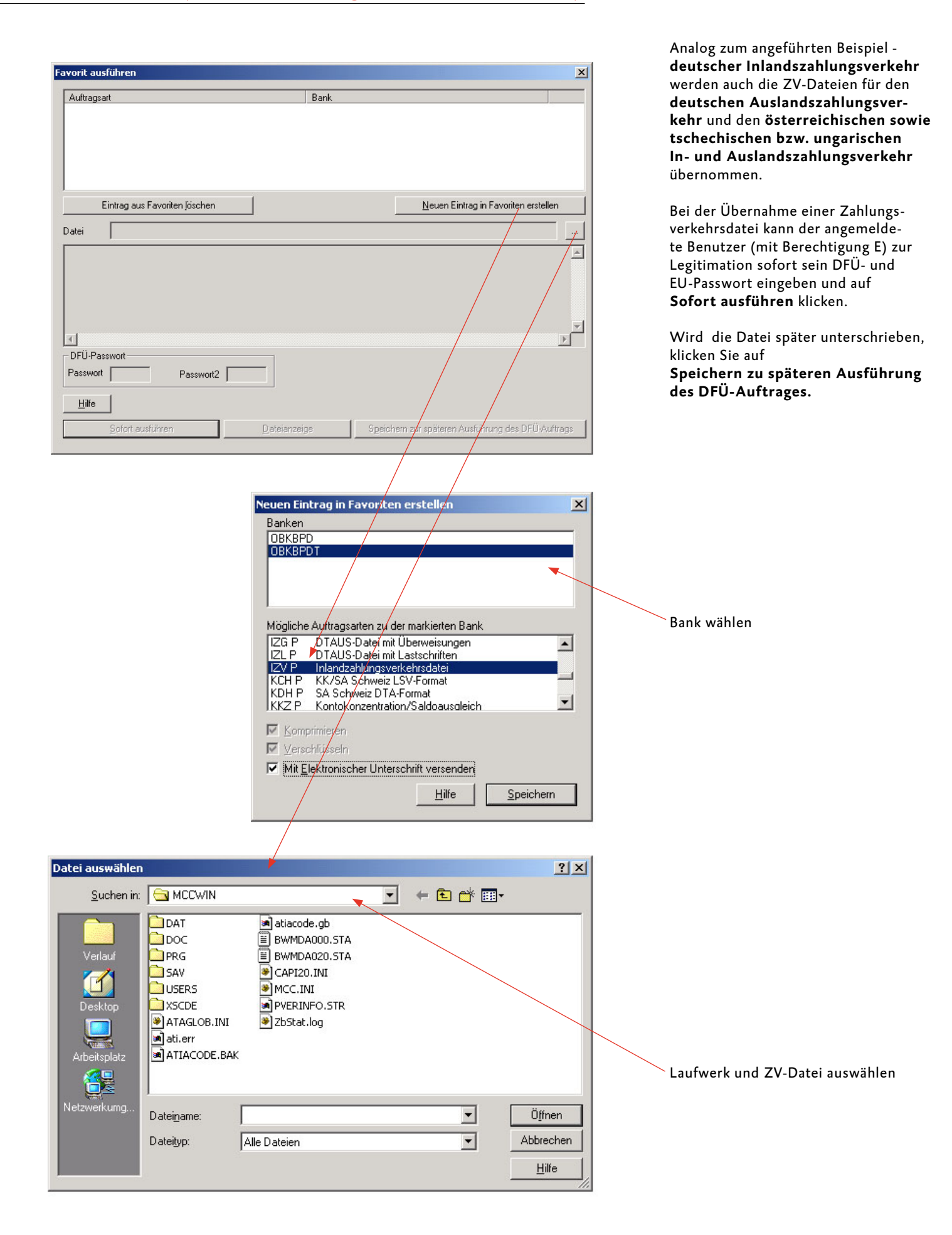